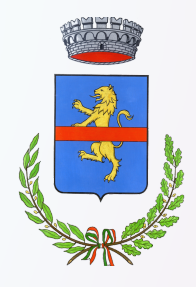

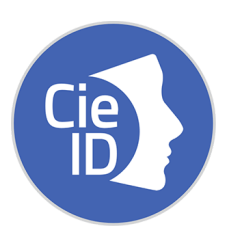

Per autenticarti con la CIE avvia il browser dal tuo computer o smartphone e digita l'URL del servizio di tuo

> interesse . DA PC:

Seleziona sul pulsante \, 🖻

Entra con CIE

clicca CIE e poi "prosegui con smatphone" .

Inserisci il seriale della CIE con la quale ti vuoi autenticare e clicca sul tasto "Procedi".

Scansiona il codice QR mostrato dal browser sul computer, utilizzando l'apposita sezione "Scansione codice QR" presente nell'app CIEID .

Digita nell'App le ultime 4 cifre del PIN o utilizza l'impronta digitale e posa la CIE sullo smartphone .

Inserisci nel browser del computer utilizzato , il codice OTP che ti verrà mostrato in app, quindi clicca sul tasto "Procedi" per accedere al servizio.

## **DA SMARTPHONE:**

Clicca su "entra con CIE" e poi "apri l'applicazione CIEID". Digita nell'App le ultime 4 cifre del PIN o utilizza l'impronta digitale e posa la CIE sullo smartphone . Torna al sito ricercato e clicca "PROSEGUI"